### **Instructions for Getting to the ESS Portal**

### To access ESS from the CALU homepage: www.calu.edu

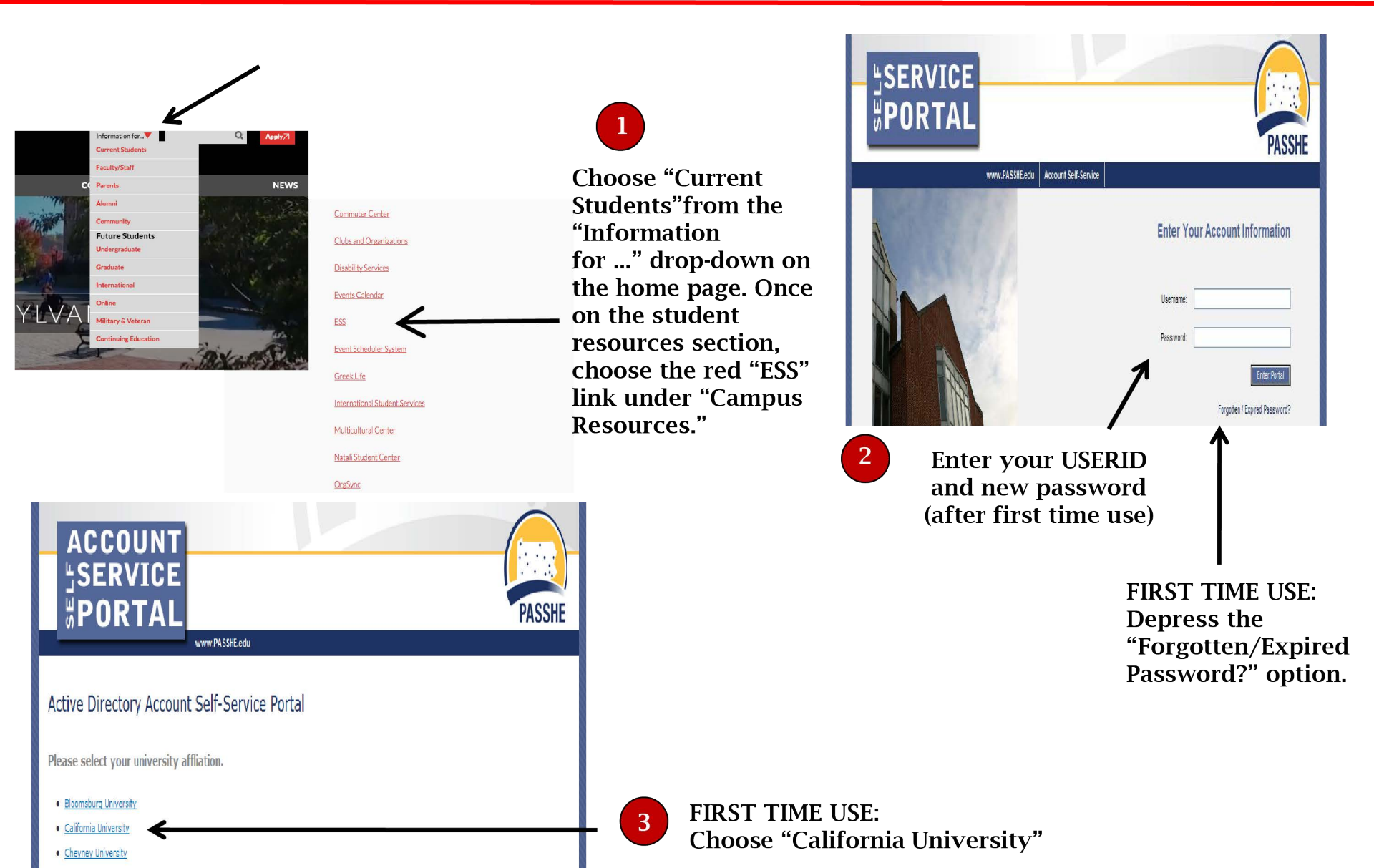

# **Instructions for First-Time Access to ESS**

| ACCOUNT<br>SERVICE<br>BORTAL                                                                                                    | ACCOUNT<br>SERVICE<br>PORTAL                                                                                                    |
|----------------------------------------------------------------------------------------------------|----------------------------------------------------------------------------------------------------|
| <section-header>         We come to the Active Directory Account Self-Service Portal!         Descent from the options below:         • Ange the Active Directory account Self-Service Portal!         • Directory account of the service of the service of</section-header> | You must first log on to use this feature.   Username:   PASSHE Active Directory Account   Password:     Log On   The second second secon |
|                                                                                                    | 6       Enter your temporary password into the "old password" box. Create your new password. Create your new password.         NOTE: Passwords must be at least 8 characters with a combination of uppercase, lowercase, and numbers/symbols.                                                                                                    |

### **Password Expiration**

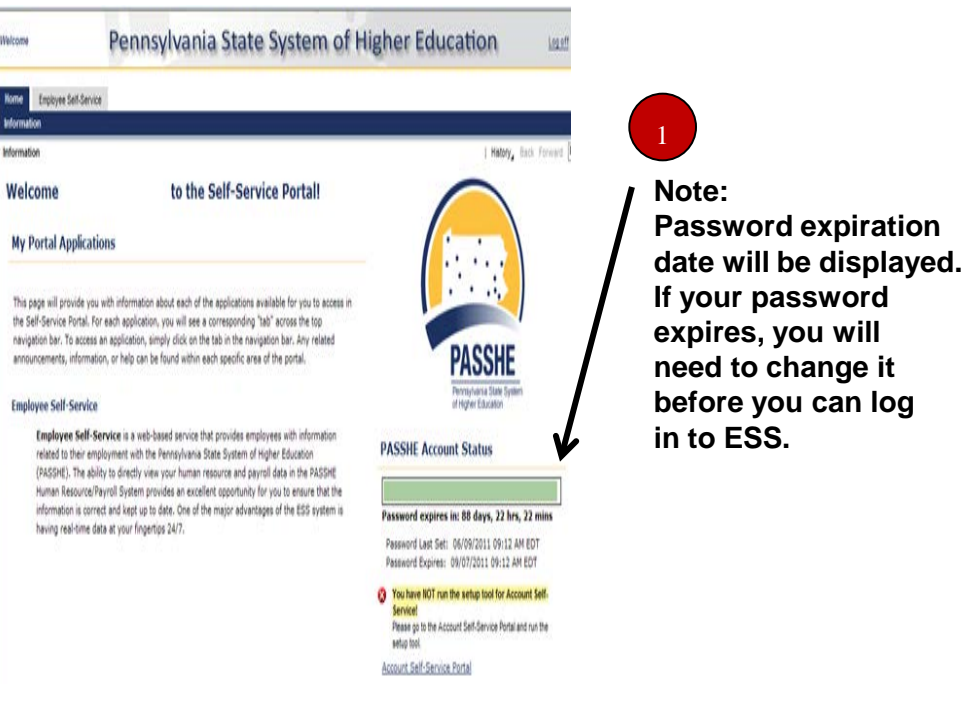

### Creating, Updating, and changing passwords:

Choose "Change your Password"

Select CALIFORNIA UNIVERSITY, then select one of the three options.

- 1. Change your password (*to update or change an existing password.*)
- 2. Setup your account for self-service (for new passwords and to set up a pin#)
- 3. Reset your account (*if you forget your password: Pin # will be needed*)

**NOTE:** If you set up your account, it is important to remember your pin *#* 

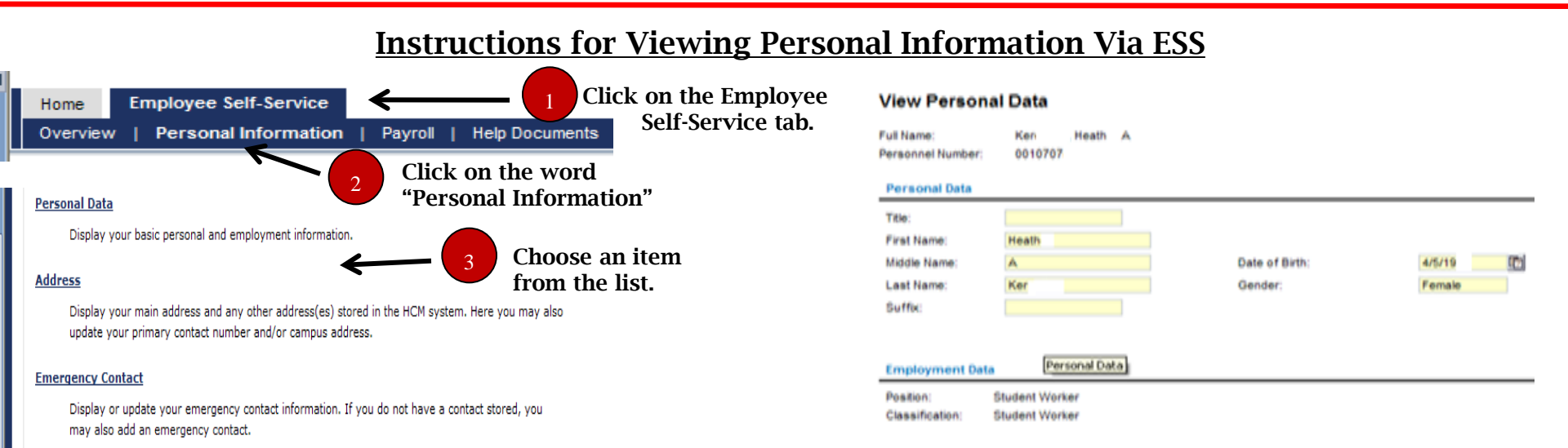

#### **Bank Information**

#### Display your bank and account information.

### Viewing Address and Emergency Contact Information

#### View Address Detail

| Full Name: Doe, Ja<br>Personnel Number: 000680 |                     | ane J<br>954 | Full Name:<br>Personnel Number:                          | Kerestine<br>00107078 | e, Heather A<br>3  |                      |                   |              |              |
|------------------------------------------------|---------------------|--------------|----------------------------------------------------------|-----------------------|--------------------|----------------------|-------------------|--------------|--------------|
| N                                              | lame                |              | Location                                                 | Emergency Conta       | ict Data           |                      |                   |              |              |
| P                                              | Permanent residence |              | 99 Jane Drive                                            |                       |                    |                      |                   |              |              |
| C                                              | ampus address       |              |                                                          | Name:                 |                    |                      |                   |              |              |
|                                                |                     |              |                                                          | Country:              |                    | -                    |                   |              |              |
| To see                                         | e the address detai | l, select    | a row from the table above.                              | Street:               |                    |                      |                   |              |              |
| Perm                                           | anent residence     |              |                                                          | City:                 |                    |                      |                   |              |              |
| Ferm                                           | anentresidence      |              |                                                          | State:                | -                  |                      | ZIP Code          | c            |              |
| Addre                                          | 288:                | 99 Jane      | Drive                                                    | Primary Number:       |                    |                      |                   |              |              |
| City:                                          |                     | Jane         |                                                          |                       |                    |                      |                   |              |              |
| Count                                          | ty:                 | 26 FAYE      | TTE                                                      | You may add up to t   | three additional p | hone numbers for yo  | our emergency c   | ontact. To a | add a num    |
| State:                                         |                     | PA           | ZIP Code: 15413                                          | number and enter th   | ne phone number    | (and extension if ap | plicable). To rem | ove a numt   | per, set the |
| Count                                          | try:                | USA          |                                                          | Phone Number 1:       | None 💌             | Number:              | Ext:              |              |              |
| Primar                                         | ry Contact Number:  | (724) 99     | 9-9999                                                   | Phone Number 2:       | None 💌             | Number:              | Ext               |              |              |
|                                                | -                   |              |                                                          | Phone Number 3:       | None 💌             | Number:              | Ext:              |              |              |
|                                                |                     |              |                                                          | A You currently do    | not have a store   | ed emergency contac  | xt.               |              |              |
| Update Primary Contact Num                     |                     |              | <u>i</u>                                                 |                       | Add En             | nergency Contact     | Ł                 |              |              |
| Click here to update your phone number         |                     |              | Click here to update your emergency contact information. |                       |                    |                      |                   |              |              |

# **Viewing Bank Accounts Information Via ESS**

### View Bank Account Details

| Full Name: Doe, Jane J<br>Personnel Number: 00068054 |                | Doe, Jane J<br>00068054 | 1                     |  |  |
|------------------------------------------------------|----------------|-------------------------|-----------------------|--|--|
| Accounts                                             |                |                         |                       |  |  |
|                                                      | Bank Type      |                         | Name of Bank          |  |  |
|                                                      | Primary Bank   |                         | PARKVALE SAVINGS BANK |  |  |
|                                                      | Secondary Bank |                         | PARKVALE SAVINGS BANK |  |  |

🚺 To see the account detail, select a row from the table. The first row is automatically displayed below.

#### View Bank Account Details

Emergency Contact Information

| Full Name:<br>Personnel Number: | Doe, Jane J<br>00068054 |                         |  |  |
|---------------------------------|-------------------------|-------------------------|--|--|
| Accounts                        |                         |                         |  |  |
| Bank Type                       |                         | Name of Bank            |  |  |
| Primary Bank                    |                         | PARKVALE SAVINGS BANK   |  |  |
| Casandan, Baak                  |                         | DADKA (ALE CAVINOS BANK |  |  |

🚺 To see the account detail, select a row from the table. The first row is automatically displayed below

#### Account Details

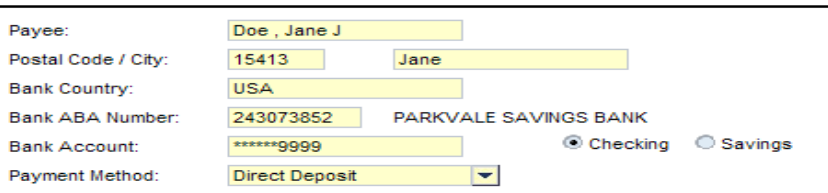

| Payee:                                                                                                    | Doe , Jane J                                                        |                |         |             |         |   |
|----------------------------------------------------------------------------------------------------|---------------------------------------------------------------------|----------------|---------|-------------|---------|---|
| Postal Code / City:                                                                                             | 15413                                                               | Jane           |         |             |         |   |
| Bank Country:                                                                                                   | USA                                                                 |                |         |             |         |   |
| Bank ABA Number:                                                                                                | 243073852                                                           | PARKVALE SAVIN | IGS BAN | IK          |         |   |
| Bank Account:                                                                                                   | ******99999                                                         |                | Chec    | king        | Savings |   |
| Payment Method:                                                                                                 | Direct Deposit                                                      | -              |         |             |         |   |
| Standard Value:                                                                                                 | \$20.00                                                             |                |         |             |         |   |
| Postal Code / City:<br>Bank Country:<br>Bank ABA Number:<br>Bank Account:<br>Payment Method:<br>Standard Value: | 15413<br>USA<br>243073852<br>*****9999<br>Direct Deposit<br>\$20.00 |                | IGS BAN | IK<br>:king | Saving: | 5 |

Account Details

# **Viewing Pay Statements via ESS**

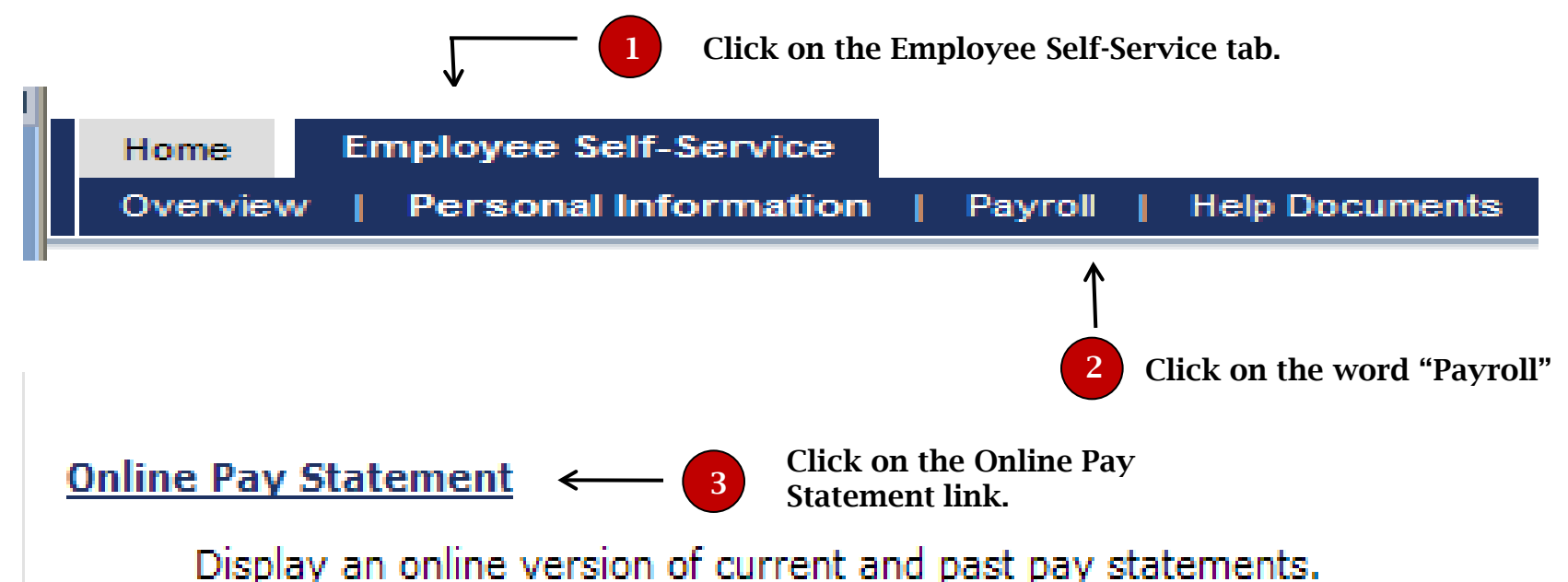

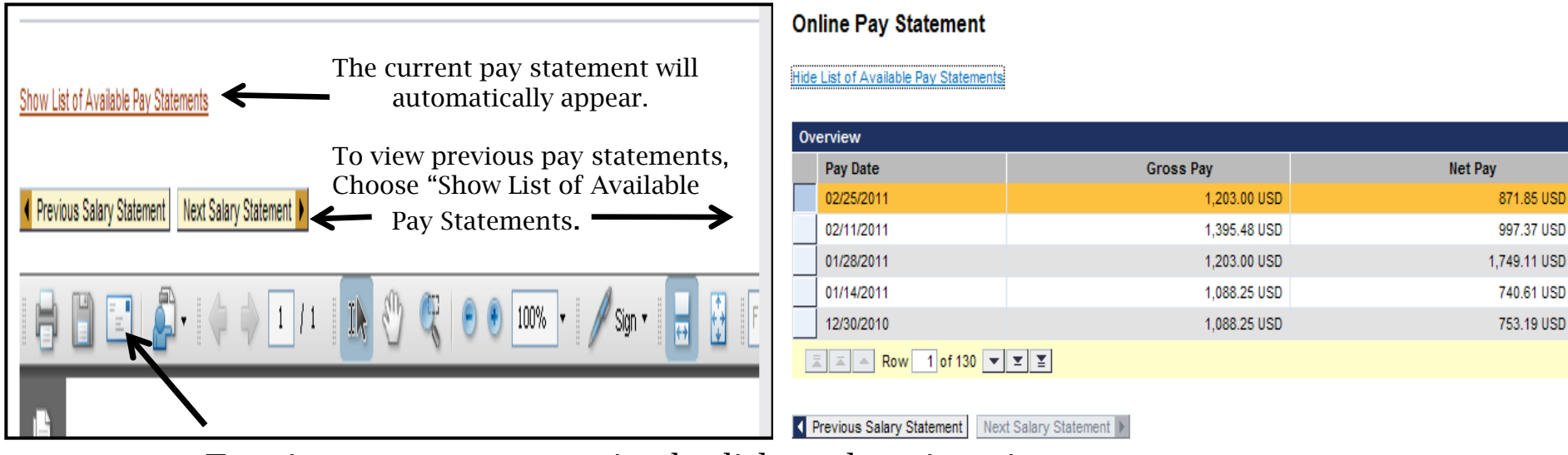

To print a pay statement, simply click on the printer icon.